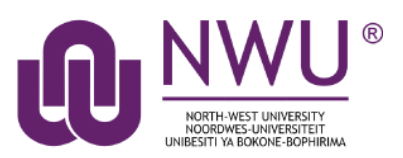

Participation in most sites would not be possible unless the instructor add you to the site. Joinable sites are open and accessible to all. This manual provides the steps for joining a joinable site.

## Index

This tutorial will address the following topics:

Joining a Joinable site

Unjoining a joinable site

Need help?

## Joining a joinable site

### Back to index

Sign in to eFundi. Once signed in, you will notice that you are on your eFundi Home-site.

| eFundi     |            |  |  |  |  |  |
|------------|------------|--|--|--|--|--|
| 🖀 Home 🗸 🗸 | PDFM(DS) 1 |  |  |  |  |  |
| E Overview |            |  |  |  |  |  |

In the menu on the left of the screen, select the **Membership** option, then click on the **Joinable Sites** tab to view the sites that you can join.

| eFundi                                                                                          |                                                                |  |  |  |  |  |
|-------------------------------------------------------------------------------------------------|----------------------------------------------------------------|--|--|--|--|--|
| <b>#</b> Home <b>Y</b> PDFM(DS) 111 DS Year 2021 <b>Y</b> PDFM 111 M Year 2021 <b>Y</b> AA Demo |                                                                |  |  |  |  |  |
| E Overview                                                                                      | See MEMBERSHIP                                                 |  |  |  |  |  |
| Student Counseling                                                                              | My Current Sites My Official Course Enrollments Joinable Sites |  |  |  |  |  |
| 💄 Profile                                                                                       | Search                                                         |  |  |  |  |  |
| 🖀 Membership                                                                                    |                                                                |  |  |  |  |  |
| 🛗 Calendar                                                                                      |                                                                |  |  |  |  |  |
|                                                                                                 |                                                                |  |  |  |  |  |

If you want to join a specific site, type at least one word that appears in the name of the site in the search box, then click the search button:

|                                                                | MEMBERSHIP                             |                  |                                                                         |  |  |
|----------------------------------------------------------------|----------------------------------------|------------------|-------------------------------------------------------------------------|--|--|
| My Current Sites My Official Course Enrollments Joinable Sites |                                        |                  |                                                                         |  |  |
|                                                                | Search development Search Clear Search |                  |                                                                         |  |  |
|                                                                | Worksite =                             | Action           | Description                                                             |  |  |
|                                                                | CTL Staff Development                  | Join Now         | Welcome!CTL is offering professional development opportunities f (More) |  |  |
|                                                                | Reading Development                    | J <u>oin Now</u> | This site will be used after the team meeting - 29/06/2021 (More)       |  |  |

Once you see the site you want to join, click on the Join Now link in the action column.

# Unjoining a joinable site

### Back to index

To unjoin a site, navigate to the joinable site in question.

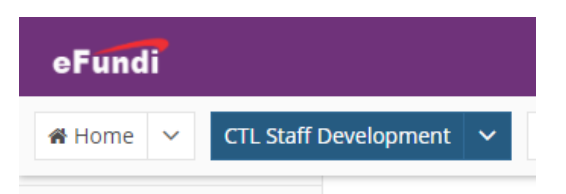

#### Select **Site Info** in the menu on the left.

| ¢ | Site Info | ] |
|---|-----------|---|
| 0 | Help      |   |

Click the 'Unjoin this site' button.

### 

| Site Information        | Edit Site Information | Manage Tools     | Tool Order                                                                | Link to Parent Site                                       | External Tools | Manage Access | User Audit Log |  |
|-------------------------|-----------------------|------------------|---------------------------------------------------------------------------|-----------------------------------------------------------|----------------|---------------|----------------|--|
| Site Title              |                       | CTL Staff Develo | CTL Staff Development                                                     |                                                           |                |               |                |  |
| Site URL                |                       |                  | https://efundi.nwu.ac.za/portal/site/00c6949b-8366-4de6-bc70-9e6420c19899 |                                                           |                |               |                |  |
| Site contact and email  |                       |                  | NALDO OBERHOLZER, Naldo.Oberholzer@nwu.ac.za                              |                                                           |                |               |                |  |
| Available to            |                       |                  | Site can be joine                                                         | Site can be joined by anyone with authorization to log in |                |               |                |  |
| Creation date           |                       |                  | 05-Oct-2018 10:03                                                         |                                                           |                |               |                |  |
| Modification date       |                       |                  |                                                                           | 30-Aug-2021 11:27                                         |                |               |                |  |
| Modified by             |                       |                  | Johnson, Jessica                                                          |                                                           |                |               |                |  |
| Display in Site Browser |                       |                  | Yes ( <u>Tell me more)</u>                                                |                                                           |                |               |                |  |
| LaTeX                   |                       |                  |                                                                           | Disabled<br>Unjoin this site                              | e              |               |                |  |
| Site Description        |                       |                  |                                                                           |                                                           |                |               |                |  |

## Need help?

### Back to index

You can make use of the Sakai based Help resources available on all eFundi sites, or contact your site of delivery eFundi Support Desk.

OR: Please attend eFundi training or stop by during office hours for additional help.

### eFundi Support Desk

### eFundi Support Desk:

Call centre: 018 285 5930

#### Campus support:

| Mafeking:                     | Potchefstroom:                 | Vanderbijlpark:                 |
|-------------------------------|--------------------------------|---------------------------------|
| Office: ADC Building, Block D | Office: Building E8, Room 107A | Office: Building A14 (Library), |
| Room G80                      |                                | Room SL313                      |

### OR

Log a ticket: <a href="mailto:support.nwu.ac.za">support.nwu.ac.za</a>